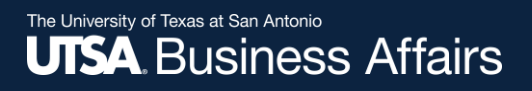

# eForm Action Types

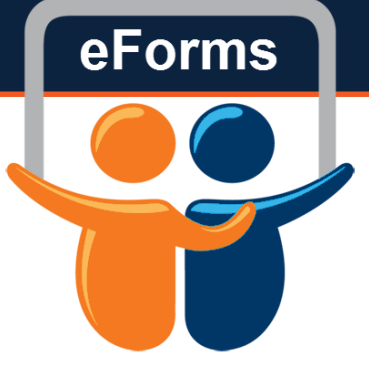

## Termination

- Use to terminate one or multiple appointments
- Reasons
  - Voluntary
  - Involuntary

## Initiate New eForm Request

### Initiate New eForms Request

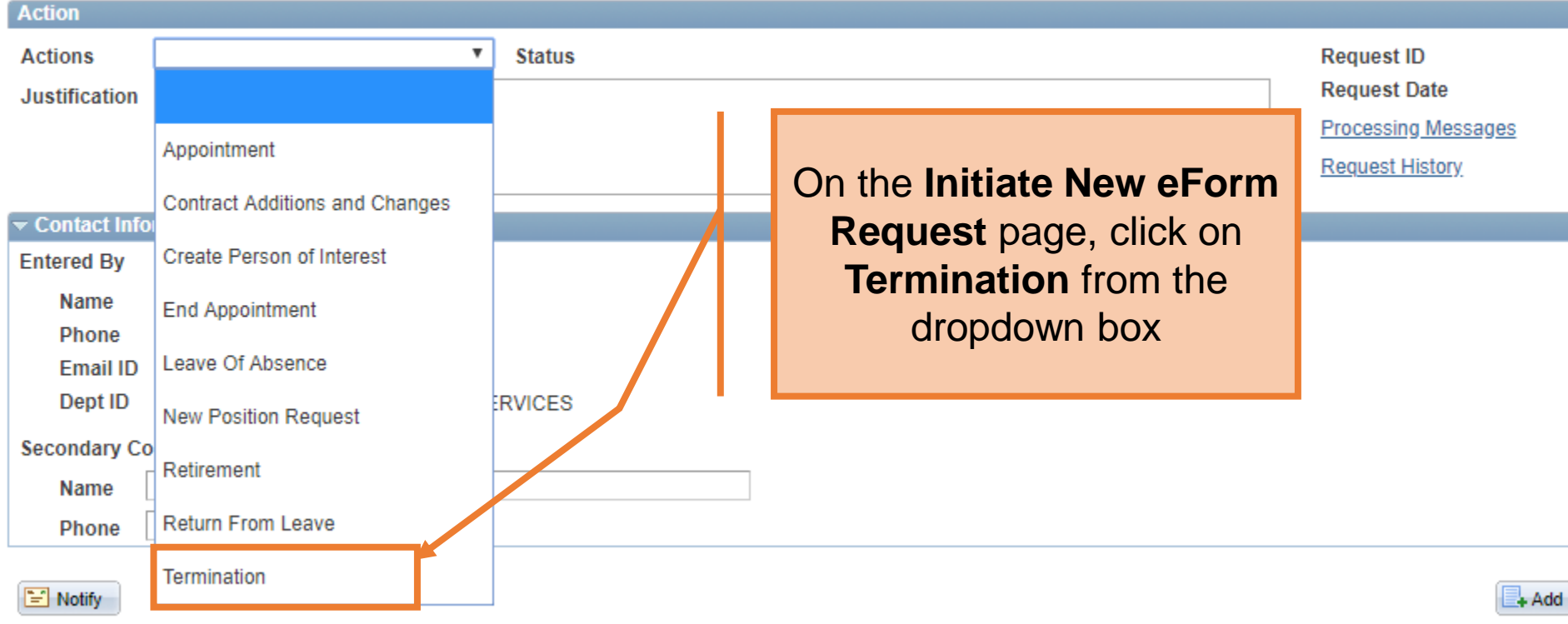

eForms

## eForms

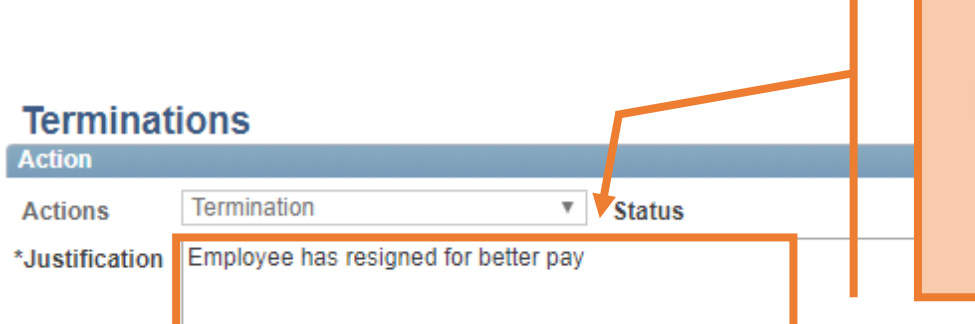

Use the Justification text box to explain or "justify" the reason for the new eForm action requested

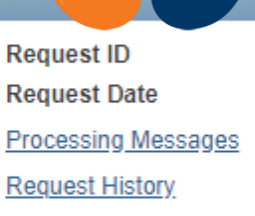

#### Employee Information

\*Empl ID 6001161386

Minner, Chris

|   | Empl RCD | Job Indicator | Company | HR Status | Payroll Status | Eff Date   | Action | Reason                    | Dept ID | Dept Name |
|---|----------|---------------|---------|-----------|----------------|------------|--------|---------------------------|---------|-----------|
| 1 | 0        | Primary       | SAN     | Active    | Active         | 03/26/2018 | Rehire | Rehire - Same Institution | AEN004  | COE MECI  |
|   | •        |               |         |           |                |            |        |                           |         | ۰.        |

| Termination Information |            |
|-------------------------|------------|
| *Last Date Worked       | 03/26/2018 |
| *Job Data Eff Dt        | 03/27/2018 |
| *Action                 | ▼          |
| *Reason                 | ▼          |

#### **Terminations**

| Action                                                          |                                                                         |                                 |                     |                                                       |     |                                                                                                    |                              |  |  |  |
|-----------------------------------------------------------------|-------------------------------------------------------------------------|---------------------------------|---------------------|-------------------------------------------------------|-----|----------------------------------------------------------------------------------------------------|------------------------------|--|--|--|
| Actions *Justification                                          | Termination          Status        Employee has resigned for better pay |                                 |                     |                                                       |     | Request ID<br>Request Date<br>Processing Messages                                                                                                    |                              |  |  |  |
| Employee Info<br>*Empl ID 60<br>Empl RC                         | ormation<br>001161386 Q<br>CD Job Indicator<br>0 Primary                | Minner, Chris<br>Company<br>SAN | HR Status<br>Active | Payroll Status     Zff Date       Active     03/26/20 | 018 | Enter the Last Date Worked.<br>Note: The Last Date Worked<br>should be the last day the<br>employee actually worked or<br>when time was entered for the<br>employee. | OFY<br>Dept Name<br>COE MECI |  |  |  |
| Termination In<br>*Last Date<br>*Job Data<br>*Action<br>*Reason | nformation<br>Worked 03/2<br>Eff Dt 03/2                                | 6/2018 )<br>7/2018 )<br>9       |                     | <b>v</b><br><b>v</b>                                  |     | The Job Data Eff Dt<br>will update based on<br>the last date worked.                                                                                                 |                              |  |  |  |

| Empl  | oyee Inform  | ation       |               |             |                |            |                 |               |                         |               |           |  |  |
|-------|--------------|-------------|---------------|-------------|----------------|------------|-----------------|---------------|-------------------------|---------------|-----------|--|--|
| *En   | npl ID 60011 | 161386      | 🔍 Minner, Ch  | is          |                |            |                 |               |                         |               |           |  |  |
|       | Empl RCD     | Job Indicat | or Company    | HR Status   | Payroll Status | Eff Date   | Action          |               | Reason                  | Dept ID       | Dept Name |  |  |
| 1     | 0            | Primary     | SAN           | Active      | Active         | 03/26/2018 | Rehire          |               |                         |               |           |  |  |
|       | •            |             |               |             |                |            |                 |               | Select the reason their |               |           |  |  |
| Termi | ination Info | rmation     |               |             |                |            |                 |               |                         |               |           |  |  |
| *L    | ast Date Wo  | orked       | 03/26/2018    | ļ           |                |            |                 |               | employment is end       | ing. Se       | lect      |  |  |
| *J    | ob Data Eff  | Dt 0        | 03/27/2018    |             |                | _          |                 |               | Action and Reaso        | <b>n</b> from | the       |  |  |
| *A    | ction        |             | <b></b>       |             |                |            | drop down menus |               |                         |               |           |  |  |
| *R    | eason        |             |               |             |                | <b>7</b>   |                 |               |                         |               |           |  |  |
| W2    | Forwarding   | Informatio  | n             |             |                |            |                 |               |                         |               |           |  |  |
|       |              |             | Change Ad     | dress       |                |            |                 |               |                         |               |           |  |  |
|       | 4            | Address 1   | 9930 Trendwoo | d           |                |            |                 | Clean Address |                         |               |           |  |  |
|       | 1            | Address 2   |               |             |                |            |                 |               |                         |               |           |  |  |
|       |              | City        | San Antonio   |             |                |            |                 |               |                         |               |           |  |  |
|       |              | State       | TX            |             |                |            |                 |               |                         |               |           |  |  |
|       |              | Zip         | 78250-3187    |             |                |            |                 |               |                         |               |           |  |  |
|       |              | County [    | Bexar         |             |                |            |                 |               |                         |               |           |  |  |
|       |              | Country (   | USA           |             |                |            |                 |               |                         |               |           |  |  |
|       |              | Phone 2     | 210/725-5807  |             |                |            |                 |               |                         |               |           |  |  |
|       |              | Email ID    | FLORES9930@   | HOTMAIL.COM | Л              |            |                 |               |                         |               |           |  |  |

## Involuntary

|   | Empl RCD | Job Indicator | Company | HR Status | Payroll Status | Eff Date   | Action | Reason                    |
|---|----------|---------------|---------|-----------|----------------|------------|--------|---------------------------|
| 1 | 0        | Primary       | SAN     | Active    | Active         | 03/26/2018 | Rehire | Rehire - Same Institution |
|   | ▲        |               |         |           |                |            |        |                           |

| Termination Information                                                  |                                                                                                    |   |                                                             |  |
|--------------------------------------------------------------------------|----------------------------------------------------------------------------------------------------|---|-------------------------------------------------------------|--|
| *Last Date Worked                                                        | 03/26/2018                                                                                                    |   |                                                             |  |
| *Job Data Eff Dt                                                         | 03/27/2018                                                                                                    |   |                                                             |  |
| *Action                                                                  | Involuntary                                                                                                    | ¥ |                                                             |  |
| *Reason                                                                  |                                                                                                    | Y |                                                             |  |
| W2 Forwarding Informat<br>Address 1<br>Address 2<br>City<br>State<br>Zip | Conduct<br>Death<br>End of Assignment<br>Loss of Eligibility<br>Performance<br>Probationary Period<br>Reduction in Force<br>Term Elected Ben<br>Violation of Rule or Law |   | Action: Involuntary will<br>display these Reason<br>options |  |

## Voluntary

| Termination Information |                                                               |
|-------------------------|---------------------------------------------------------------|
| *Last Date Worked       | 03/26/2018                                                    |
| *Job Data Eff Dt        | 03/27/2018                                                    |
| *Action                 | Voluntary                                                     |
| *Reason                 | <b>v</b>                                                      |
| W2 Forwarding Informat  | Dissatisfied w/Type of Work                                   |
|                         | Failure to Return from Leave display these Reason             |
| Address 1               | Job Abandonment Options                                       |
| Address 2               | Resign Better Opportunity                                     |
| City                    | Resign Better Pay/Benefits<br>Resign Personal Reasons/Other   |
| State                   | Resign Relocation                                             |
| Zip                     | Resign in Lieu of Termination<br>Separation Incentive Program |
| County                  | Transfer to Another State Agency                              |
| Country                 | USA                                                           |
| Phone                   | 210/702-9956                                                  |
| Email ID                | EMMANUELCOLLEGE21@GMAIL.COM                                   |

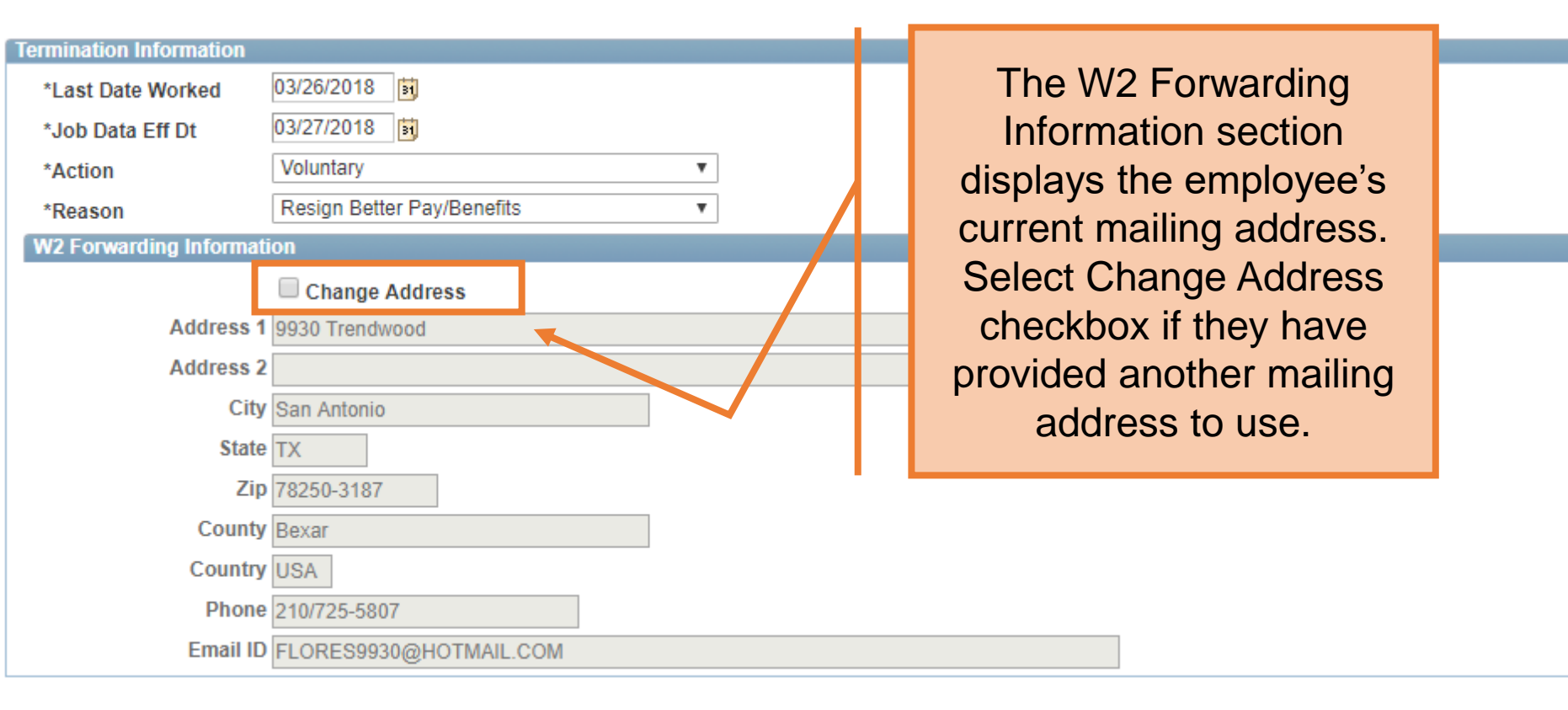

| W2 Forwarding Information                         |               |
|---------------------------------------------------|---------------|
| Change Address                                    |               |
| Address 1 1230 Temple Square                      | Clean Address |
| Address 2                                         | ]             |
| City San Antonio                                  |               |
| State TX                                          |               |
| Zip 78245-1432                                    |               |
| County Bexar                                      |               |
| Country USA Once all required fields are          |               |
| Phone 210/7( 2-99 completed, click the Save       |               |
| Email ID EMMA NUE button                          |               |
| ▶ Attachmenf s                                    |               |
| ▶ Comment                                         |               |
| Contact Information                               |               |
| Save Submit Approve Deny CallBack Sendback Cancel | Сору          |

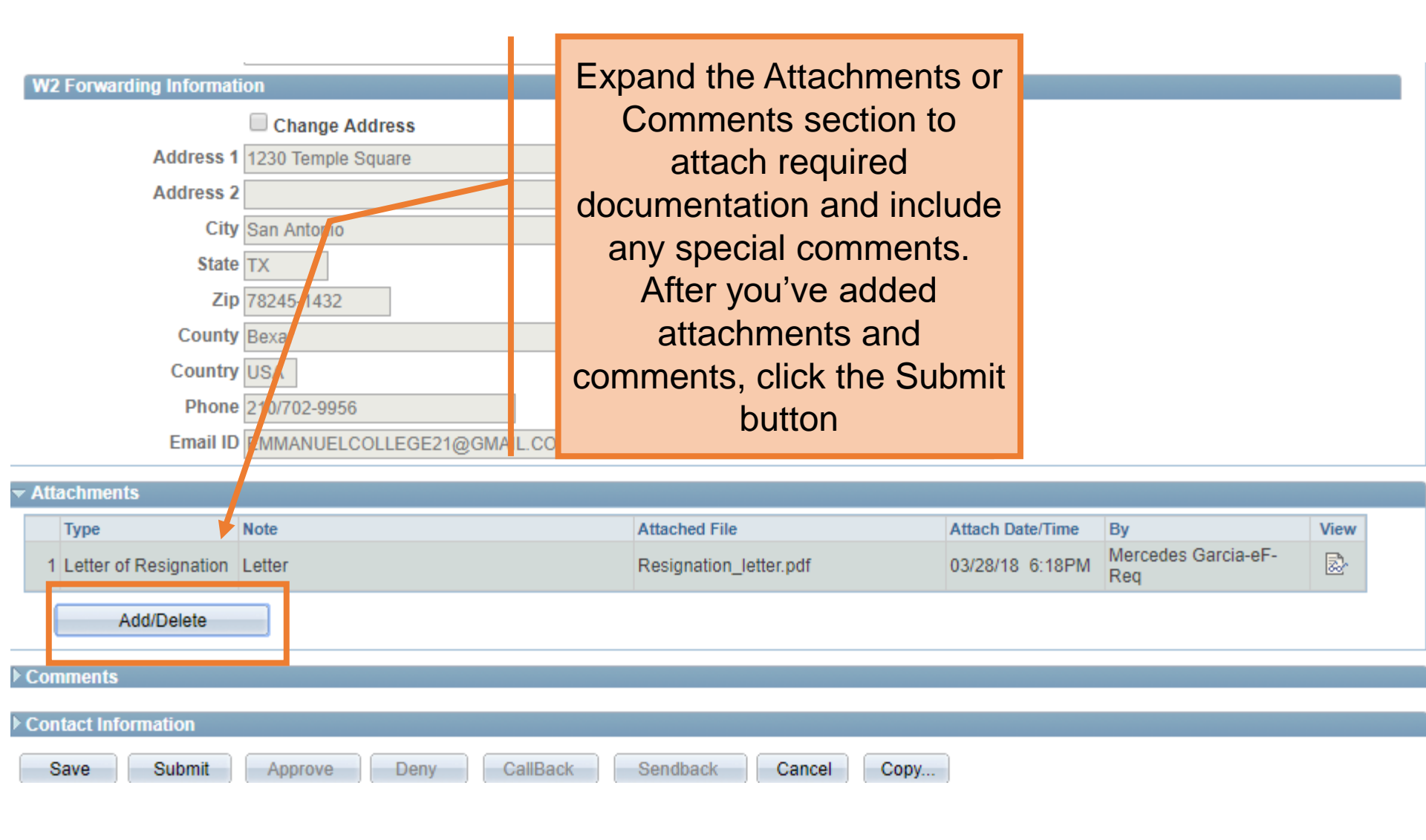

| - | Att | achments              |        |     |       |
|---|-----|-----------------------|--------|-----|-------|
|   |     | Туре                  | Note   | Att | ched  |
|   | 1   | Letter of Resignation | Letter | Re  | ignat |
|   | (   | Add                   |        |     |       |
| Þ | Сог | oments                |        |     |       |

The eForm Status will show "Pending Approvals" and the current approval routing is displayed at the bottom of the page.

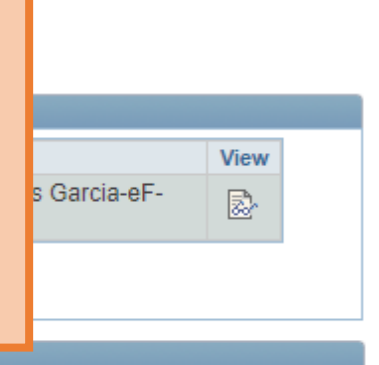

#### Contact Information

#### **Department Approvals**

| REQUEST_ID=00001208:Pending                       |  |  |  |  |  |  |
|---------------------------------------------------|--|--|--|--|--|--|
| All Forms except POI & APT                        |  |  |  |  |  |  |
| Pending                                           |  |  |  |  |  |  |
| <u>Multiple Approvers</u> Department Head/Manager |  |  |  |  |  |  |

#### **Business Office Approvals**

|     | - REQUEST_ID=                    | 00001208:Awaiting Further Appro | vals              |
|-----|----------------------------------|---------------------------------|-------------------|
|     | Terminations & End Assignme      | ent                             |                   |
|     | Not Routed<br>Multiple Approvers |                                 |                   |
|     | HR Day One                       |                                 |                   |
|     |                                  | 1                               |                   |
| Sav | e Submit App                     | rove Deny CallBack Sen          | dback Cancel Copy |

## Term one position

### Terminations

| Action         |                                |        |        |   |  |
|----------------|--------------------------------|--------|--------|---|--|
| Actions        | Terminations                   | $\sim$ | Status | Γ |  |
| *Justification | Term test multiple departments |        |        |   |  |
| F              |                                |        |        |   |  |

Note: all Empl Records for the employee will display but you will only have the option to select records for the department(s) you have access to; this is dependent on your security access. Select the position that needs to be terminated.

| :mplo\ | /ee | Intor | mat | ION |  |
|--------|-----|-------|-----|-----|--|
|        |     |       |     |     |  |

```
*Empl ID 6001017426 Q Hernandez, Sam
```

|   | Select | Empl RCD | Job Indicator | Company | HR Status | Payroll Status | Eff Date   | Action                    | Reason                    | Dept ID |
|---|--------|----------|---------------|---------|-----------|----------------|------------|---------------------------|---------------------------|---------|
| 1 |        | 0        | Primary       | SAN     | Active    | Active         | 03/01/2018 | Rehire                    | Rehire - Same Institution | RES003  |
| 2 |        | 5        | Primary       | СОВ     | Active    | Active         | 02/01/2018 | Add Person of<br>Interest | COBRA Enrollee            | OEBCOB  |
| 3 |        | 2        | Secondary     | SAN     | Active    | Active         | 03/01/2018 | Rehire                    | Rehire - Same Institution | ABS012  |
| 4 |        | 3        | Secondary     | SAN     | Active    | Active         | 03/01/2018 | Position<br>Change        | New Position              | AEN004  |
|   | <      |          |               |         |           |                |            |                           |                           | >       |

## Scroll through the records to ensure that you have chose the correct position to terminate

#### Employee Information

\*Empl ID 6001017426 Q

🔍 Hernandez, Sam

|   |   | Dept ID | Dept Name                    | Position | Position Title                   | Job Code | Job Title                        | FTE    |
|---|---|---------|------------------------------|----------|----------------------------------|----------|----------------------------------|--------|
| 1 |   | RES003  | RESEARCH FINANCE AND OPS OFC | 10027086 | DIR, GRANTS & CONTRACT<br>FINANC | 10551    | Dir, Grants & Contract<br>Financ | 1.0000 |
| 2 |   | OEBCOB  | COBRA                        | 10087896 | COBRA Enrollee Regular           | CBRREG   | Cobra Enrollee Regular           | 0.0003 |
| 3 |   | ABS012  | COB INFORMATION SYSTEMS      | 10035594 | ENDOWED<br>PROFESSORSHIP         | 10009    | Endowed Professorship            |        |
| 4 |   | AEN004  | COE MECHANICAL ENGINEERING   | 10092985 | DIRECTOR                         | 10412    | Director                         |        |
|   | < |         |                              |          | •                                | •<br>•   | •                                |        |

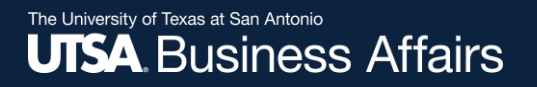

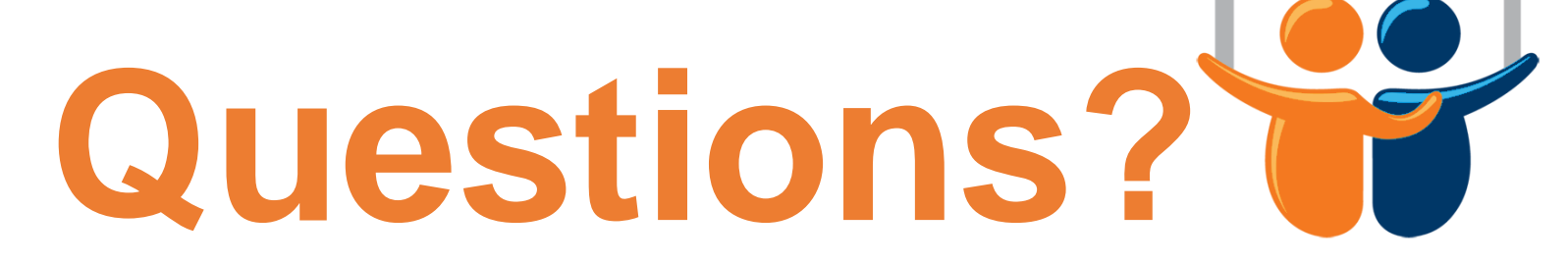

eForms

## Contact: Human resources (210) 458-4648

dayone@utsa.edu